### 入学辞退届 入力マニュアル

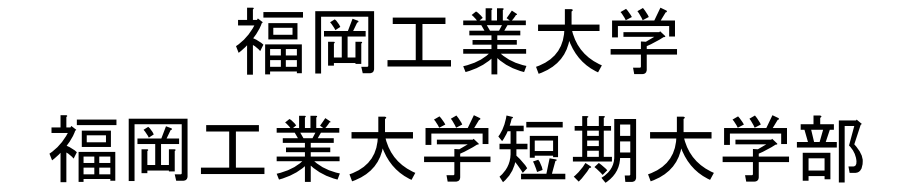

(ご注意) このマニュアルは、PCとタブレットの画面で説明しています。 スマートフォン画面は、フォームの形状が異なりますが、内容は同じです。

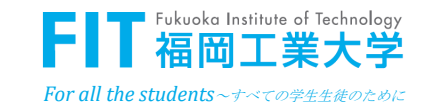

# ■ 入力前のご準備

- □ 既に入学手続きを行った学科の「受験番号(5ケタ)」を ご準備ください。
- □ここでは、連絡先となる方、入学者本人に関して、入学の辞退に必要な情報を登録していただきます。
- □最後に確認画面が表示されます。登録内容を確認のうえ、 登録ボタンを押してください。
- □登録ボタンを押したら、登録受付画面の表示と連絡先と なる方に登録受付のメールを自動送信します。

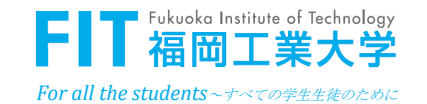

## ■ ログイン画面

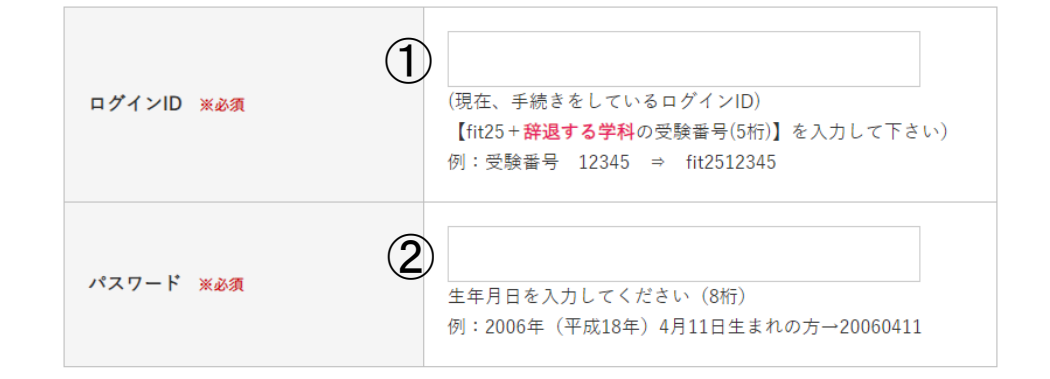

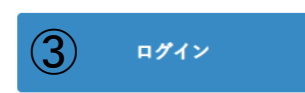

<u>ログイン画面</u>

①fit25+辞退する学科の受験番号
 (5桁)を入れてください。
 Ø:受験番号 12345 ⇒ fit2512345

②入学者の生年月日(8ケタ)を入力 してください。

例:2006年(平成18年)4月11日生まれの方⇒20060411

③ログインボタンを押してください。

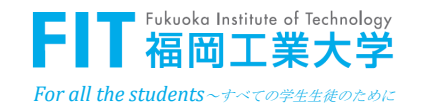

# 連絡先となる方の情報登録画面

#### 入学辞退申請

■入学を辞退する場合は、こちらで連絡先となる方の情報を登録のうえ「入学辞退届」の登録に進んでく ださい。 ■不備があった場合の連絡先 入力内容に不備がある場合、電話もしくはe-mailにて連絡をする場合があります。 また、登録完了時にこの欄の入力いただいたe-mailアドレスへ本学より登録内容を受領した旨の確認メー ルを送信しますので、【@fit.ac.ip】ドメインのメールを受信できるよう設定をお願いします。 連絡先となる方 ※必須 ∩₽ ○その他 父・母またはその他を選択された方 (へ年)<u>※必須</u> 姓 福岡 名 一郎 電話番号(半角) ※必須  $(\mathbf{3})$ 0000 0000 000 higashiku@yahoo.sc.jp (4 メールアドレス(半角) ※必須 higashiku@vahoo.sc.ip (確認) 個人情報の取扱いについて ※必須 5 ✓ 同意します 個人情報保護について 福岡工業大学及び福岡工業大学短期大学部は、ご登録いただいた氏名、住所その他個人情報を入学辞退手 続きのために利用し、それ以外の用途には一切使用せず、厳重に管理します。また、本学個人情報保護規 程、並びに入学手続きガイダンス記載の「個人情報の取り扱いについて」をご確認いただき、同意の上、 お進みください。

次へ

### (連絡先となる方の情報を入力してください。)

<u>連絡先となる方の情報登録画面</u>

①辞退者と連絡先となる方との関係を 選択してください。

- ②連絡先となる方の氏名を入力してくださ い。(辞退者本人が登録する場合は、 氏名欄は非表示です) ③連絡先となる方の電話番号を入力して ください。不備等があった場合、本学か ら連絡をする場合があります。 ④連絡先となる方のメールアドレスを入力 してください。このメールアドレス宛に 登録受付メールを自動送信します。 (5)個人情報の取扱いについてご確認いた だき、同意した上で「同意します」に チェックを入れてください。
  - FIT 福岡工業大学

3

*For all the students~すべての学生生徒のために* 

## ■ 入学辞退届の登録に関する画面

#### 入学辞退届

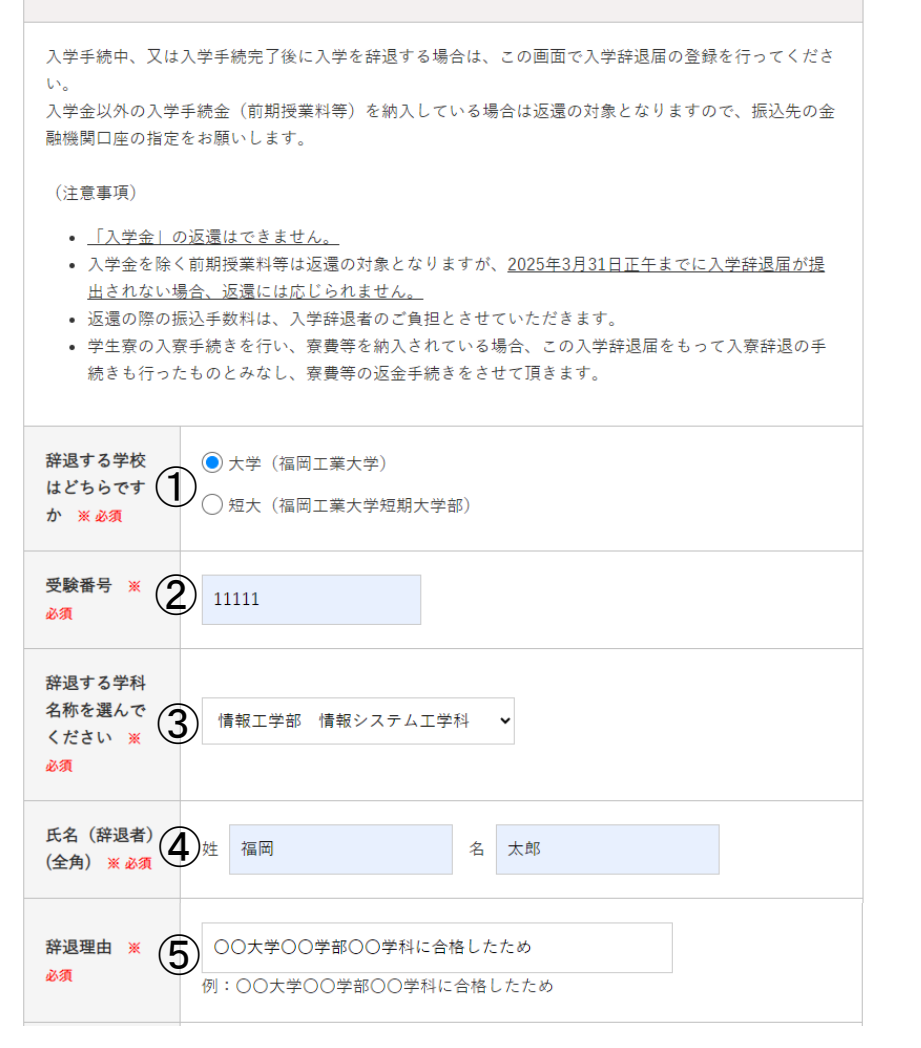

### 入学辞退届の登録に関する画面

①入学を辞退する学校を選択してください。

②受験番号(5ケタ)を入力してください。

③辞退する学部学科を選択してください。 (短期大学部を選択した場合は非表示です)

④辞退者の氏名を入力してください。

⑤辞退理由をご入力ください。

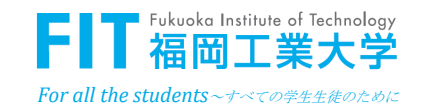

## ■ 入学辞退届の登録に関する画面

| あなたは学生<br>寮の入寮手続<br>き<br>(坦心寮・コス<br>モス寮)をしま<br>したか <u>※ 必須</u>                                                                                                    | ● 手続きしている<br>● 手続きしていない                |  |
|----------------------------------------------------------------------------------------------------|----------------------------------------|--|
| <ul> <li>入学金以外の入学手続金(前期授業料等)を納入している方は、以下の振込先金融機関の口座をご指定ください。</li> <li>※口座名義が本人氏名と異なる場合には、下記「備考」欄へ理由をお書きください。</li> <li>例)授業料を父親が負担していたため、父親名義の口座を希望する(続柄:父)。</li> <li>※ゆうちょ銀行をご使用の場合、振込用の店名・口座種別・口座番号をご記入ください。</li> <li>ご不明な場合は<u>こちら(ゆうちょ銀行Webサイト)</u>よりご確認ください。</li> </ul> |                                        |  |
| 金融機関名<br>(全角)                                                                                                    |                                        |  |
| 支店名(全角)                                                                                                    |                                        |  |
| 種目                                                                                                    | <ul> <li>● 普通</li> <li>○ 当座</li> </ul> |  |
| 口座番号(半<br>角数字)                                                                                                    |                                        |  |
| 口座名義人(全<br>角カタカナ)                                                                                                    | <i>خ</i> ۲                             |  |
| 備考                                                                                                    |                                        |  |

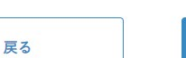

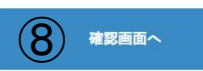

### 入学辞退届の登録に関する画面

⑥学生寮の手続き有無をご入力ください。

⑦入学金以外の授業料等を振り込まれている場合は、返金先の金融機関口座を入力してください。

⑧確認画面へのボタンを押す。

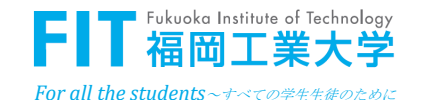

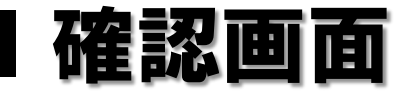

#### 確認画面

| 連絡先となる方                            |  |
|------------------------------------|--|
| 父・母またはその他を選択された方<br>は氏名            |  |
| 電話番号(半角)                           |  |
| メールアドレス                            |  |
| 個人情報の取扱いについて                       |  |
| 辞退する学校はどちらですか                      |  |
| 受験番号                               |  |
| 辞退する学科名称を選んでください                   |  |
| 氏名(辞退者)                            |  |
| 辞退理由                               |  |
| あなたは学生寮の入寮手続き<br>(坦心寮・コスモス寮)をしましたか |  |
| 金融機関名(全角)                          |  |
| 支店名(全角)                            |  |
| 種目                                 |  |
| 口座番号(半角数字)                         |  |
| 口座名義人                              |  |
| 備考                                 |  |

戻る

登録

### <u>確認画面</u>

登録内容を確認してください。 お間違えがなければ、最下部の登録ボタンを押して ください。

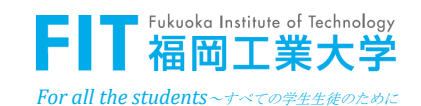

入学の辞退を受け付けました。

### 入学辞退届登録受付画面

この登録受付画面とは別に、連絡先となる方のメール アドレス宛に、入学辞退届の登録受付メールを自動送 信しています。ご確認ください。

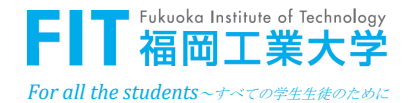